# DELIO-UNBOUNCE INTEGRATION GUIDE

# deligo Sell More, Sell Better

THE ONLINE MARKETING PLATFORM THAT HEPS YOU TO SELL MORE.

## **Previous assumptions**

To perform the integration between Delio Lead Management and Unbounce , the following prerequisites are required:

- To have a Unbounce account.
- To have a Landing page in Unbounce.
- To have a Delio Lead Management account.
- To have a Delio API Idtag fot that client.

# **DELIO SETTINGS.**

The steps to follow are:

≻ Login in Delio Lead Mangement platform:

You can access from Delio-Im.com/en:

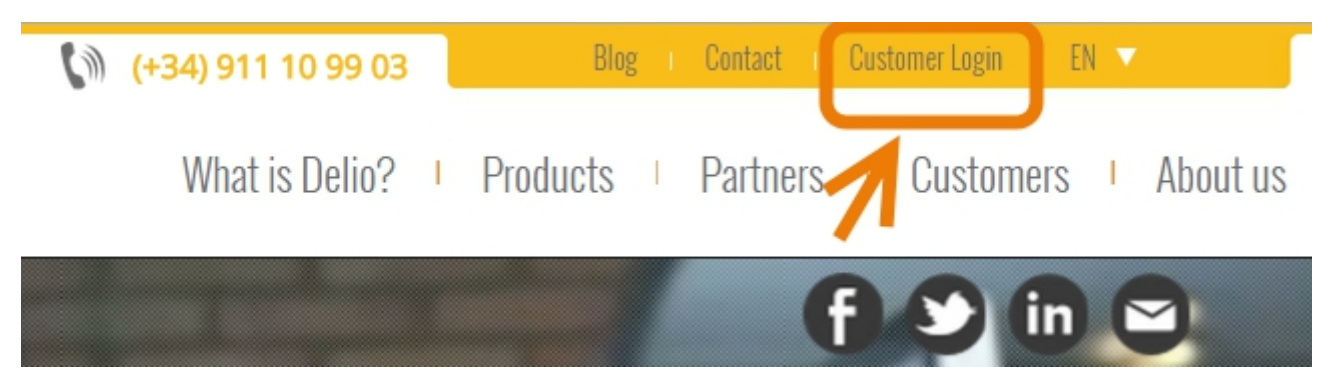

or directly through url:

http://apps.walmeric.com/automarketing/environment/login/login.php? lang=en

#### > Introduce user and password for your account.

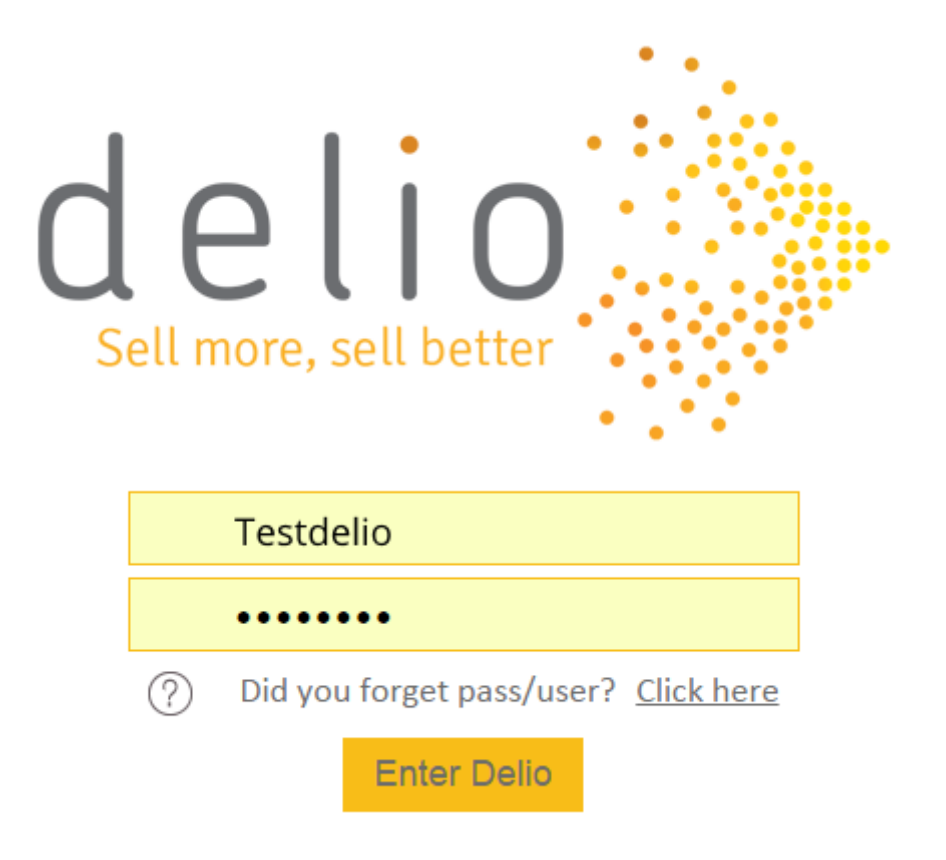

≻ Introduce Delio Client.

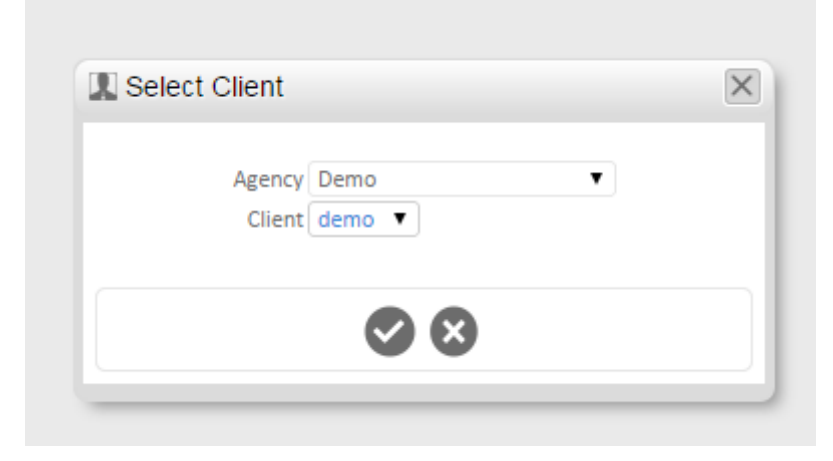

#### ≻ Go to Contact Manager – Data Manager (API).

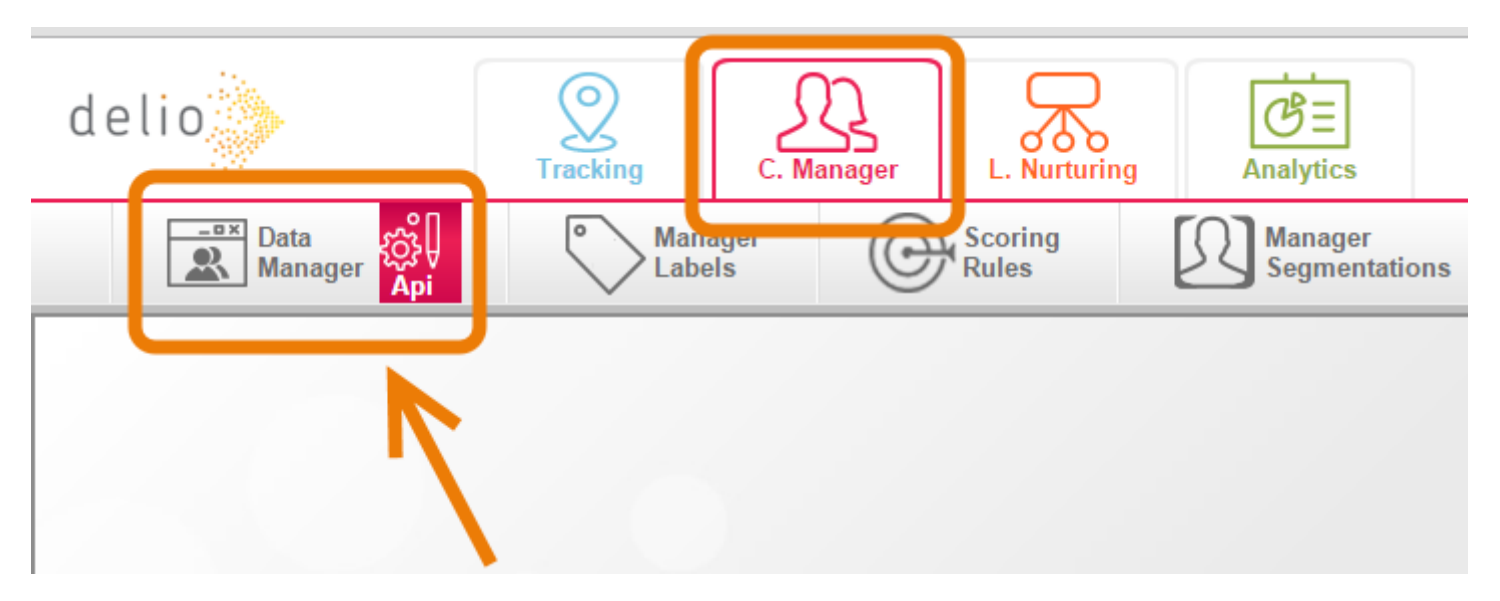

#### > Check that the API Idtag is created.

| o∰ Api          | <b>— •</b> ×      |
|-----------------|-------------------|
| Descripción 🔊 🔻 |                   |
| Aita Email      | ° <del>&lt;</del> |
| Call Center     | ୖୄ                |
| Unbounce Demo   |                   |

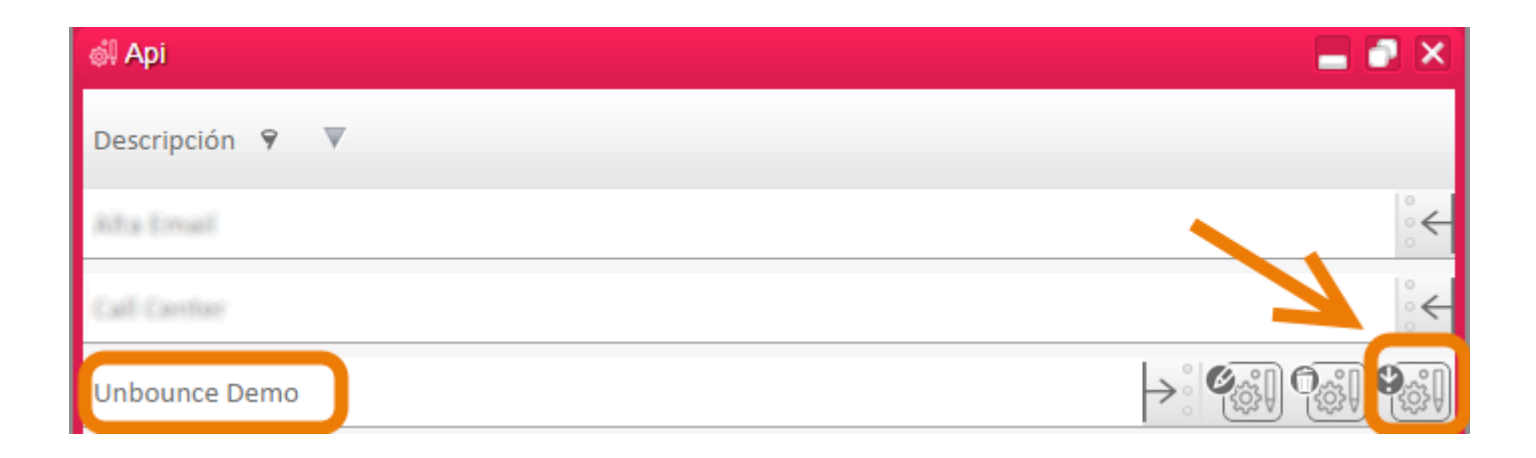

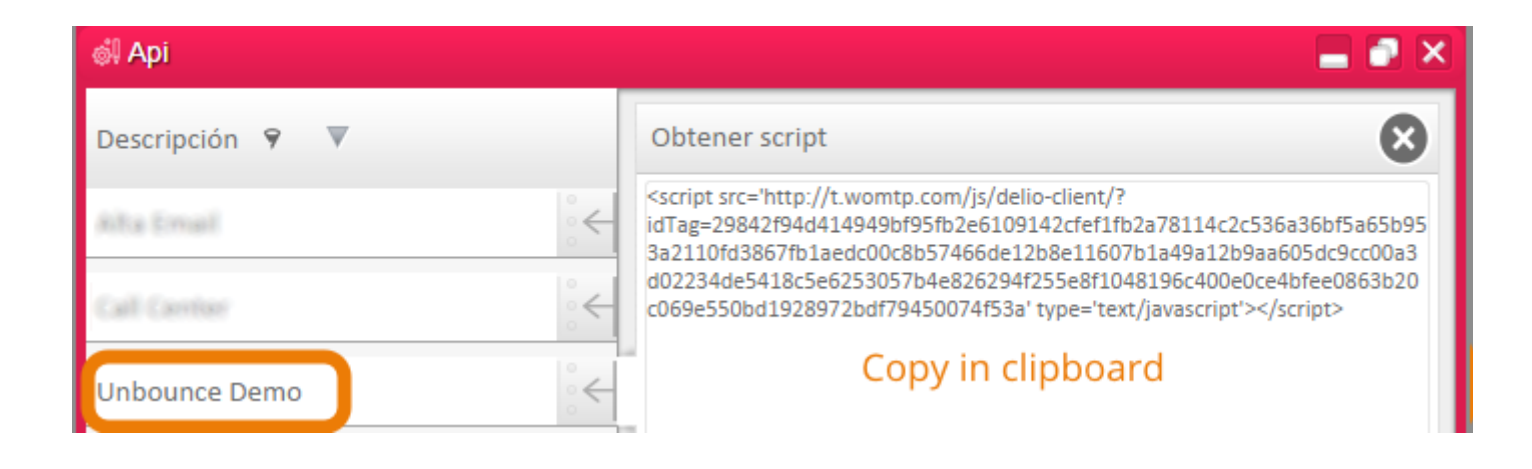

#### Check the API Idtag is created

| Sin título: Bloc de notas                                                                                             |               |
|----------------------------------------------------------------------------------------------------|---------------|
| Archivo Edición Formato Ver Ayuda                                                                                     |               |
| <pre>&lt;script src='http://t.womtp.com/js/delio-client/?idTag=29842f94d414949bf95fb2e6109142cfef1f&lt;/pre&gt;</pre> | b2a78114c2( 🔺 |
| Copy in clipboard                                                                                                    |               |

#### > Create an URL Tracking in Site Manager.

The example url that we are going to integrate with Unbounce is: <u>http://forms.delio-lm.com/unbounce-delio-integration/</u>

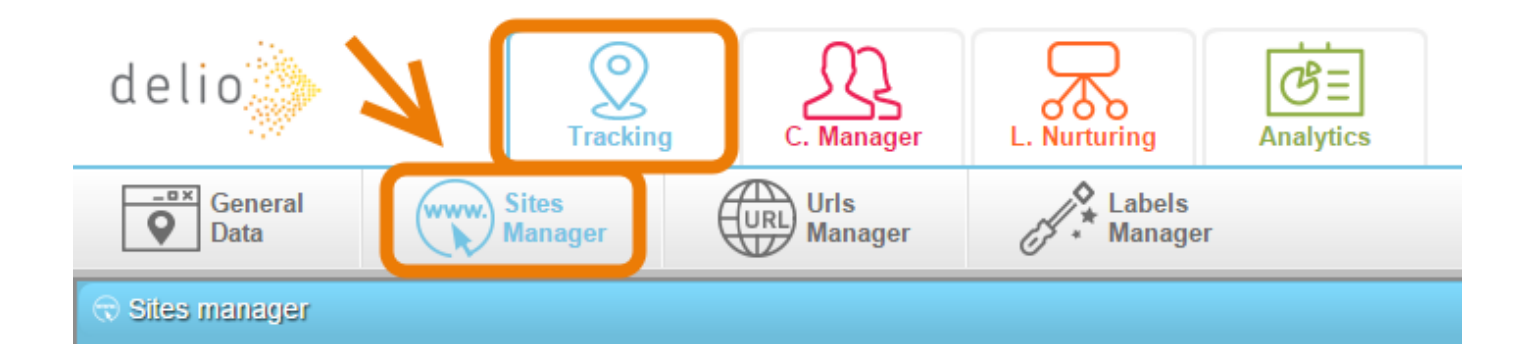

| General Data            | Www. Sites<br>Manager      | Urls<br>Manager        | J.    | Labels<br>Manager |         |         |                           |
|-------------------------|----------------------------|------------------------|-------|-------------------|---------|---------|---------------------------|
| 🕤 Sites manager         |                            |                        |       |                   |         |         |                           |
| Url 9 🔻                 |                            | Descripción 9 🕨        |       | Color 🕨           | Nº urls | Nº tags |                           |
| http://blog.delio.im.co | on/long take contact leads | / Contacto immediato   |       | #00FFFF           | 3       | 10      | <u></u> ँ <del>&lt;</del> |
| http://forms.delio.im.  | som/demo uniterunce dello  | / Ste Demo clientes    |       | #797570           | 0       | 5       | °.                        |
| http://pruebatag.com    |                            | pruebatag.com          |       | #0B06B2           | 0       | 4       | °<                        |
| http://www.delio.im.c   | am                         | Proyecto Dello Site Pr | regal | #D6EFA7           | 6       | 3       | °.                        |
| http://www.pruebasD     | elis.com                   | Site Pruebas Dello     |       | #CA5FC4           | 1       | 2       | °<                        |
|                         |                            |                        |       |                   |         |         |                           |
|                         |                            |                        |       |                   |         |         |                           |
|                         |                            |                        |       |                   |         |         |                           |
|                         |                            | A Página 1 d           | e 1 🕨 | ▶>                |         |         |                           |
|                         |                            |                        |       |                   |         |         |                           |

|                                         | Nuevo                                                     |
|-----------------------------------------|-----------------------------------------------------------|
| °€                                      | Url http://forms.delio-Im.com/unbounce-delio-integration/ |
| °<                                      | Descripción Delio Unbounce integration Example            |
| °́←                                     |                                                           |
| °€                                      | Color #408883                                             |
| $\stackrel{\circ}{_{\circ}} \leftarrow$ |                                                           |

#### ≻ Create a Visit tag.

#### Go to the Labels manager for that site.

| General Data            | Sites<br>Manager           | Urls<br>Manager     | Labels<br>Manager     |         |         |      |        |
|-------------------------|----------------------------|---------------------|-----------------------|---------|---------|------|--------|
| 🕤 Sites manager         |                            |                     |                       |         |         |      |        |
| Url 🕈 🔻                 |                            | Descripción 🦻       |                       | Color 🕨 | Nº urls | Nºta |        |
| http://biog.delio.im.co | om/long take contact lead  | ly/ Contacto inme   | diato                 | #00FFFF | 3       |      | °́←    |
| http://forms.dulor.im.  | som/thema uniterance delle | o/ Site Demo clier  | rites.                | #797570 | 0       |      | °,€    |
| http://forms.delio-lm.  | com/unbounce-delio-integ   | grati Delio Unbounc | e integration Example | #408883 | 0       |      | e.     |
| http://pruebatag.com    |                            | prushalag.com       |                       | #0B06B2 | 0       |      | °<br>~ |
|                         | iom                        | Proyecta Della      | nopa                  | #D6EFA7 | 6       |      | °<br>° |
| http://www.practac2     | <u>10.000</u>              | Site Pruebas Dr     | dio                   | #CA5FC4 | 1       |      | °<br>< |

| delio            | Trackir          | ng C. Manager   | L. Nurturing           | Analytics           | Client: demo |  |
|------------------|------------------|-----------------|------------------------|---------------------|--------------|--|
| General Data     | Sites<br>Manager | Urls<br>Manager | Labels<br>Manage       | er                  |              |  |
| 🔏 Labels manager |                  |                 |                        |                     |              |  |
|                  |                  | Gestor de ta    | ags del site 'Delio Ur | nbounce integratior | ו E          |  |
| Descripción 🕈 🔻  | Tipo de tag 👂 🕨  | № Subtags       |                        |                     |              |  |
|                  |                  |                 |                        |                     |              |  |
|                  |                  |                 | No hay tags definid    | os                  |              |  |
|                  |                  |                 |                        |                     |              |  |

| Datos<br>Generales    | Gestor<br>de Sites         | Gestor<br>de Urls  | Gestor<br>de Tags                                                  |  |  |  |  |
|-----------------------|----------------------------|--------------------|--------------------------------------------------------------------|--|--|--|--|
| A Gestor de tags      |                            |                    |                                                                    |  |  |  |  |
| Gestor de tags de     | l site 'Delio Unbounce int | tegration Example' |                                                                    |  |  |  |  |
| Descripción 🤊 🔻 T     | Fipo de tag 🦻 🕨 N          | 2 Subtags          | Nuevo           Descripción Visit tag Unbounce integration example |  |  |  |  |
| No hay tags definidos |                            |                    |                                                                    |  |  |  |  |

| delio                                                                                                    | Tracking                        | C. Manag             | er L. Nurturing       | Analítica         |             |  |
|----------------------------------------------------------------------------------------------------|---------------------------------|----------------------|-----------------------|-------------------|-------------|--|
| Datos<br>Generales                                                                                                    | Gestor<br>de Sites              | URL Gesto<br>de Url  | s Ges                 | stor<br>Tags      |             |  |
| A Gestor de tags                                                                                                    |                                 |                      |                       |                   |             |  |
|                                                                                                    | Ge                              | stor de tags del sit | e 'Delio Unbounce int | egration Example' |             |  |
| Descripción 🕈 🔻                                                                                                    | Descripción 🕈 🔻 Tipo de tag 🕈 🕨 |                      | Subtags               |                   |             |  |
| Visit tag Unbounce integration example Visita                                                                                                    |                                 |                      | 0                     |                   | ⇒°®,?©,?♥,? |  |
| Image: Arrow of the second second |                                 |                      |                       |                   |             |  |

≻ Create a Subtag in the Visit tag.

We need to add the following subtag code to the vist tag:

\*\*\*\*\*

var refreshIntervalId = 'undefined';

var cont = 0;

```
refreshIntervalId = window.setInterval(function() {
    if(typeof Piwik == 'undefined' && cont <= 5000){
    cont += 500;
    }else{
    clearInterval(refreshIntervalId);
    cont = 5000;
    if(typeof Piwik != 'undefined') {
    var idlead = Piwik.getAsyncTracker().getVisitorId();
    var domlead = document.getElementById("idlead");
    var domlead = document.getElementById("idlead");
</pre>
```

```
domlead.value = idlead;
```

```
}
```

```
}
```

```
}, 500);
```

```
*****
```

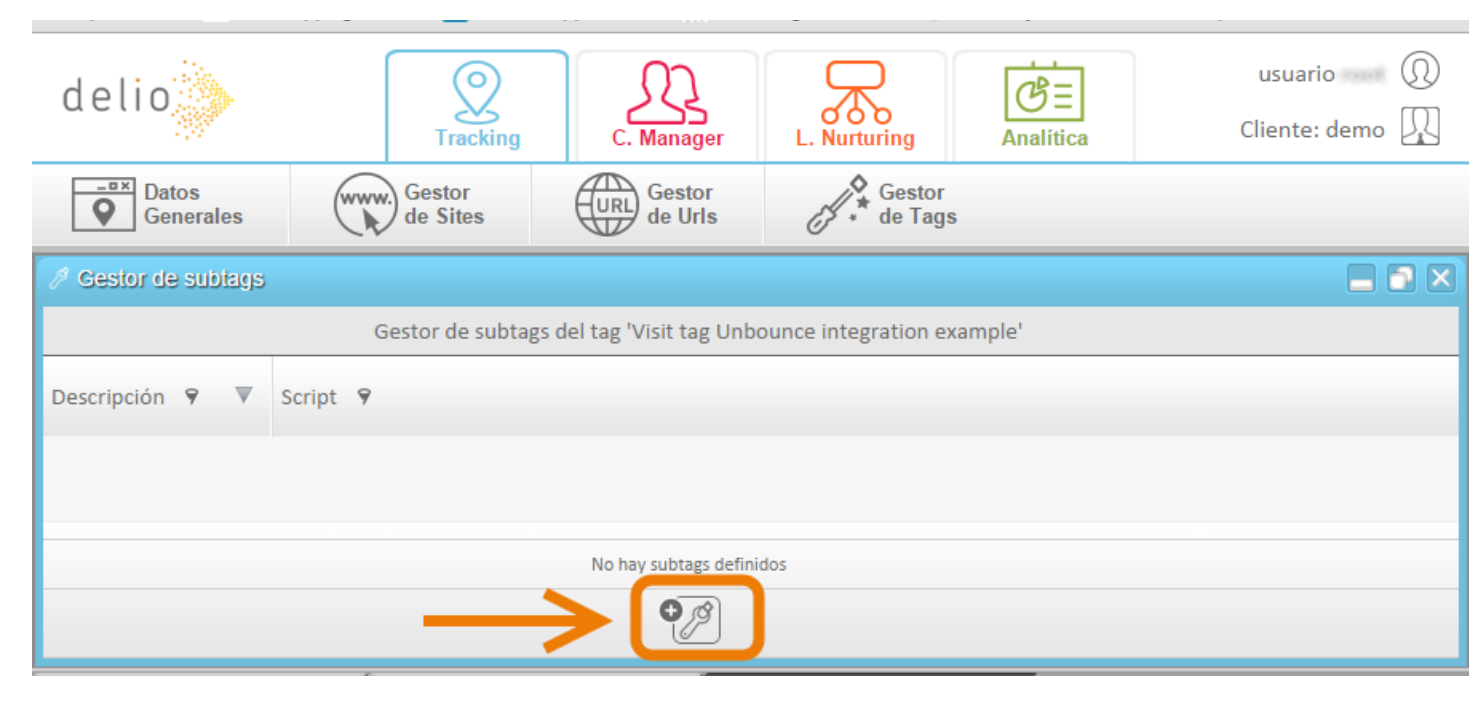

| 🧷 Gestor de subtags |                                             |                                                                                                    |
|---------------------|---------------------------------------------|----------------------------------------------------------------------------------------------------|
|                     | Gestor de subtags del tag 'Visit tag Unboun | ce integration example'                                                                                                    |
| Descripción 🕈 🔻     | Script 🖻                                    | Nuevo Descripción Visit subtag for Unbounce test integration                                                                                                    |
|                     | No hay subtags definidos                    | <pre>Script var refreshIntervalId = 'undefined'; var cont = 0; refreshIntervalId = window.setInterval(function() { if(typeof Piwik == 'undefined' &amp;&amp; cont &lt;= 5000){ cont += 500; }else{ clearInterval(refreshIntervalId); cont = 5000; if(typeof Piwik != 'undefined') { var idlead = Piwik.getAsyncTracker().getVisitorId(); var domlead = document.getElementById("idlead"); domlead.value = idlead; } }, 500);</pre> |
|                     | <b>•</b> ]                                  |                                                                                                    |

| Datos<br>Generales       | Gestor<br>de Sites     | Gestor<br>de Urls          | Gestor<br>de Tags             |                          |  |
|--------------------------|------------------------|----------------------------|-------------------------------|--------------------------|--|
| / Gestor de subtags      |                        |                            |                               |                          |  |
|                          | Gestor de subt         | ags del tag 'Visit tag Unb | ounce integration example'    |                          |  |
| Descripción 🕈 🔻          | Scri                   | ot 🔊                       |                               |                          |  |
| Visit subtag for Unbound | e test integration var | refreshIntervalId = 'unde  | fined'; (salto) var cont = 0; | <u>े</u> <del>&lt;</del> |  |
|                          |                        |                            |                               |                          |  |
|                          | ~                      | I ◀ Página 1 de 1          | ► ►>                          |                          |  |
| €                        |                        |                            |                               |                          |  |

#### ≻ Create a conversion tag.

| A Gestor de tags                       |                         |                                        |           |  |  |
|----------------------------------------|-------------------------|----------------------------------------|-----------|--|--|
|                                        | Gestor de tags del site | e 'Delio Unbounce integration Example' |           |  |  |
| Descripción 🕈 🔻                        | Tipo de tag 👂 🕨         | Nº Subtags                             |           |  |  |
| Visit tag Unbounce integration example | Visita                  | 1                                      | ⇒°®, ©, ? |  |  |
|                                        |                         |                                        |           |  |  |
| A Página 1 de 1 >>                     |                         |                                        |           |  |  |
|                                        |                         |                                        |           |  |  |

| 🧷 Gestor de tags                              |                         |               |                                                            |
|-----------------------------------------------|-------------------------|---------------|------------------------------------------------------------|
| Gestor de tags d                              | el site 'Delio Unbounce | integration B | Example'                                                   |
| Descripción 9 🔻                               | Tipo de tag 🦻 🕨         | N             | Nuevo                                                      |
| Visit tag Unbounce integration example Visita |                         |               | Descripción Conersion tag for Unbounce integration example |
| Image: A página de 1                          |                         |               |                                                            |

### ≻ Copy Visit tag and Conversion tag.

#### Copy Conversión tag.

| A Gestor de tags                               |                          |                          |     |
|------------------------------------------------|--------------------------|--------------------------|-----|
| Gestor de tag                                  | s del site 'Delio Unbour | nce integration Example' |     |
| Descripción 🕈 🔻                                | Tipo de tag 💡 🕨          | Nº Subtags               | 7   |
| Conersion tag for Unbounce integration example | Conversion               | 0                        |     |
| Visit tag Unbounce integration example         | Visita                   | 1                        | ଁ 🗲 |
|                                                |                          |                          |     |
|                                                |                          |                          |     |
| A Página 1 de 1 >>                             |                          |                          |     |
|                                                |                          |                          |     |

| A Gestor de tags                               |                            |                                                                                                    |
|------------------------------------------------|----------------------------|----------------------------------------------------------------------------------------------------|
| Gestor de t                                    | ags del site 'Delio Unboun | ce integration Example'                                                                                                    |
| Descripción 🕈 🔻                                | Tipo de tag 💡              | Composición del script                                                                                                    |
| Conersion tag for Unbounce integration example | Conversion                 | <pre><script src="http://t.womtp.com/js/otg.min.js?&lt;br&gt;idtag=f3e16f20d80337312e8020fdfdae0ae4&amp;orderid={uid}" type="text/javascript"></script></pre> |
| Visit tag Unbounce integration example Visita  |                            | Copy into clipboard                                                                                                    |
|                                                |                            |                                                                                                    |
| Página 1 de 1 >>                               |                            |                                                                                                    |
| • A A A A A A A A A A A A A A A A A A A        |                            |                                                                                                    |

| Tđ | Sin título: Bloc de notas                                                                                                |        | x   |    |
|----|----------------------------------------------------------------------------------------------------|--------|-----|----|
|    | Archivo Edición Formato Ver Ayuda                                                                                        |        |     |    |
|    | < idtag API>                                                                                                    |        |     | A. |
| ł  | <pre>&lt;script src='http://t.womtp.com/js/delio-client/?idTag=29842f94d414949bf95fb2e6109142cfef1fb2&lt;/pre&gt;</pre>  | a78114 | c2( |    |
|    |                                                                                                    |        |     |    |
|    | < Conversion Tag>                                                                                                    |        |     |    |
| -  | <pre>&lt;script type="text/javascript" src="http://t.womtp.com/js/otg.min.js?idtag=f3e16f20d80337312e4&lt;/pre&gt;</pre> | 8020fd | fda |    |
|    |                                                                                                    |        |     |    |
|    |                                                                                                    |        |     |    |
|    |                                                                                                    |        |     |    |
|    |                                                                                                    |        |     |    |

#### Copy Visit tag.

| 🖉 Gestor de tags                                          |                       |                         |                                                                                                    |   |
|-----------------------------------------------------------|-----------------------|-------------------------|----------------------------------------------------------------------------------------------------|---|
| Gestor de                                                 | e tags del site 'Deli | o Unbo                  | unce integration Example'                                                                                                    |   |
| Descripción 🕈 🔻                                           | Tipo de tag 💡         |                         | Composición del script                                                                                                    | 8 |
| Conersion tag for Unbounce integration example            | Conversion            | °←                      | <pre><script src="http://t.womtp.com/js/otg.min.js? idtag=950686ba806bbecb334a9d52a9030e77" type="text/javascript"></script></pre> |   |
| Conersion tag for Unbounce integration example Conversion |                       | Copy into the clipboard |                                                                                                    |   |
|                                                           |                       |                         |                                                                                                    |   |
|                                                           | G                     |                         |                                                                                                    |   |

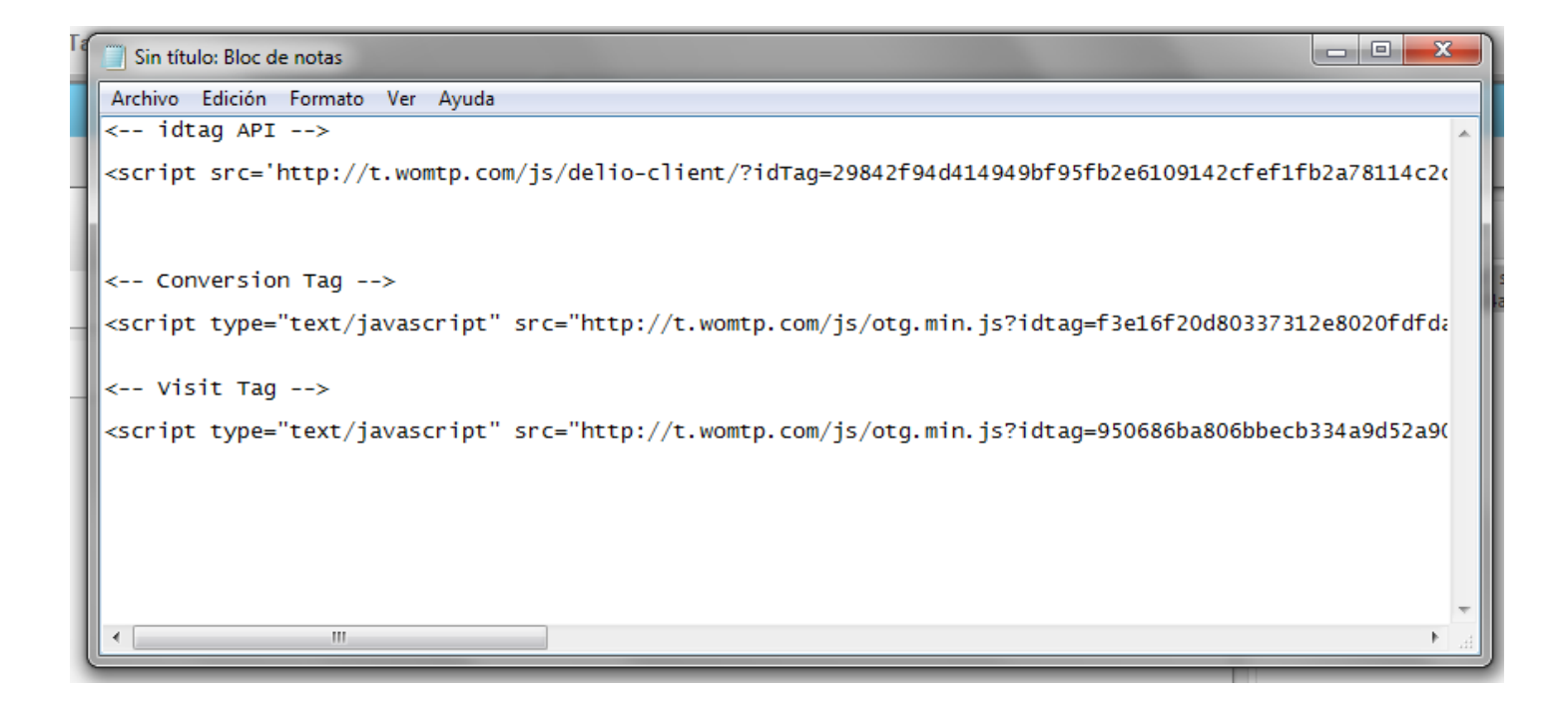

# **UNBOUNCE SETTINGS.**

The steps to follow are:

≻ Login in Unbounce platform:

You can access from http://Unbounce.com/

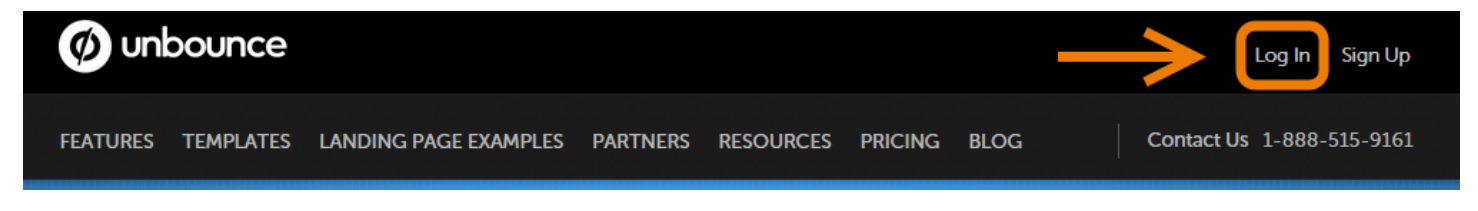

or directly through url:

https://app.unbounce.com/login

> Introduce user and password for your account.

|          | Log In to Unbounce           |
|----------|------------------------------|
|          | Remember me Forgot Password? |
| Password | •••••                        |
| Emai     | francisco.orcha@walmeric.com |

#### > Choose the Landing Page You want to integrate

| All Pages Upload an Unbounce Page              |          |             | Unbounce Page   |     |
|------------------------------------------------|----------|-------------|-----------------|-----|
| All 11 Published 10 Unpublished 1              |          |             |                 |     |
| Demo Delio-Unbounce integration                | 3        | 2           | 66.67%          | * - |
| forms.delio-Im.com/unbounce-delio-integration/ | visitors | conversions | conversion rate |     |
| Demo Jaraxa                                    | 31       | 22          | 70.97%          | * - |
| Iomudale incon/itme jaran/                     | visitors | constructs  | conversion rate |     |
| This page has Unpublished Changes              |          |             |                 |     |
| Demo Dello                                     | 40       | 27          | 67.50%          | * - |
| Irana delle Inconjitene antecarce della j      | visitors | conversions | conversion rate |     |

#### ➢ Edit the Landing Page

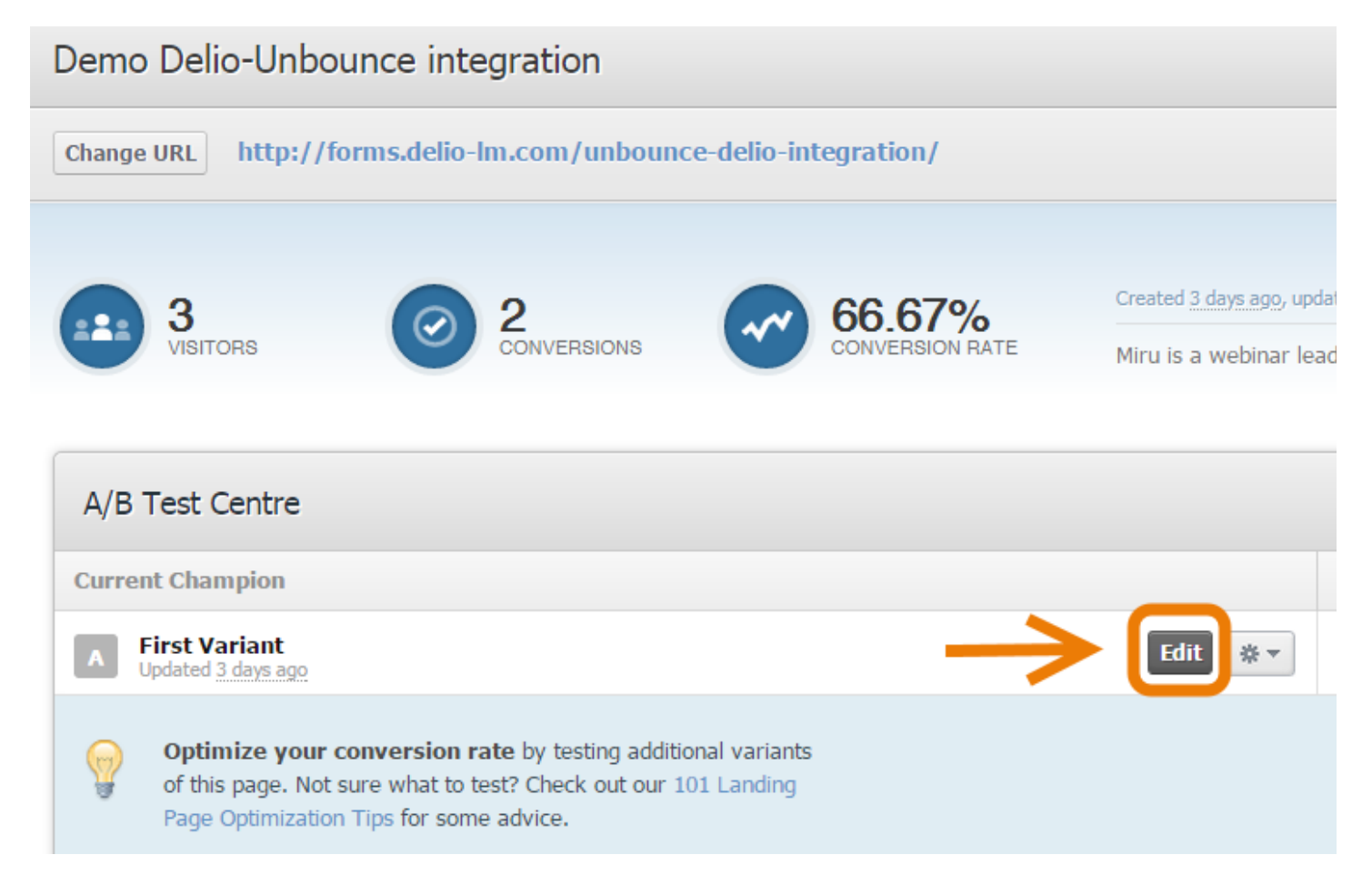

#### > Double Click on the Form

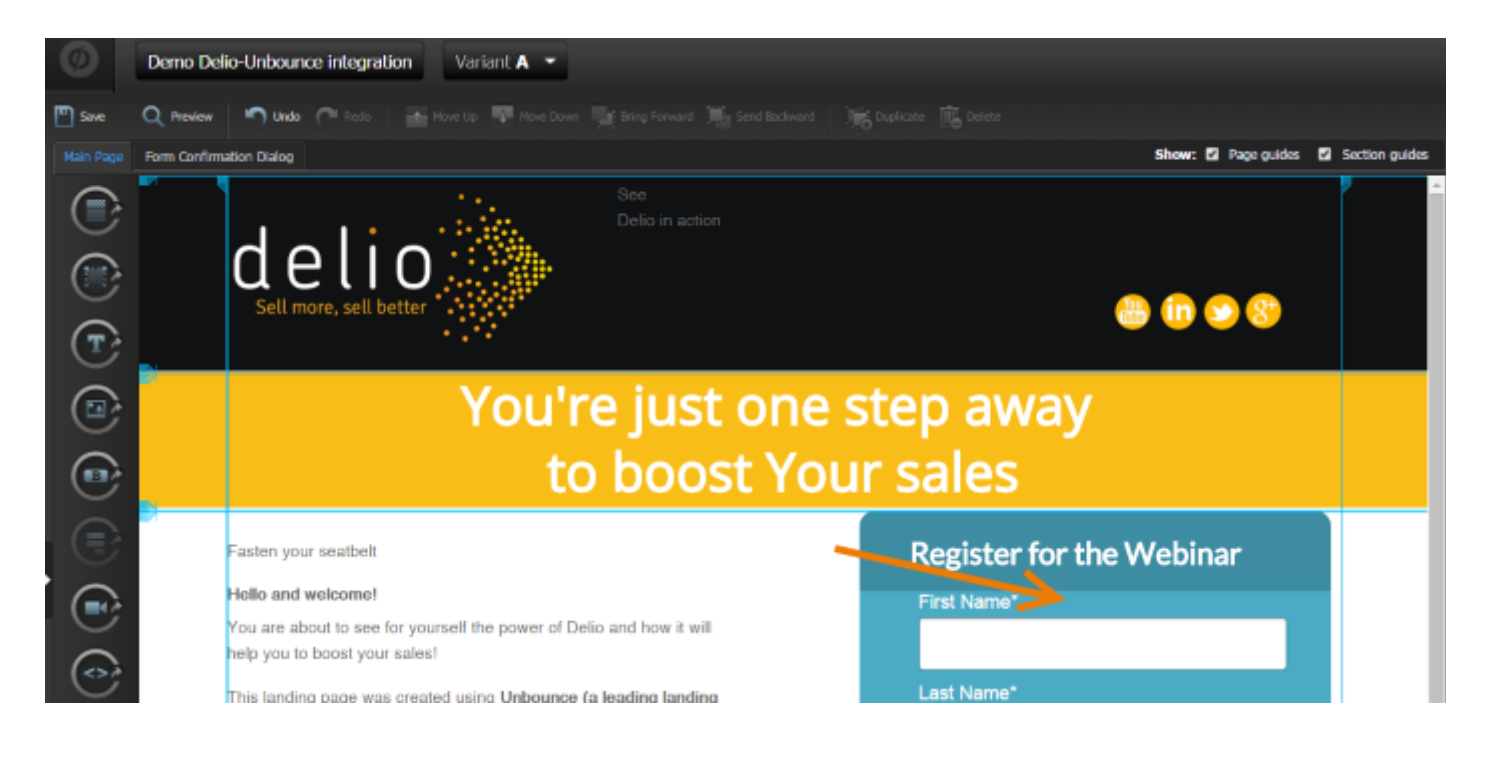

#### Create a hidden field called "IdTag":

Copy in that hidden field the idtag value that We copied in the Clipboad.

| Design Your Form            |                                         |     |                                                     |
|-----------------------------|-----------------------------------------|-----|-----------------------------------------------------|
| Custom Fields<br>Text Field | Last Name*                              |     | Field Name<br>IdTag<br>Idtag                        |
| Radio Buttons               | Email*                                  |     | Default Value                                       |
| Hidden Field                | Phone                                   |     | 29842f94d414949bf95fb2e6109142cfef1fb2a78114c2c536a |
| Pre-defined Fields<br>Email | Company                                 |     |                                                     |
| Last Name                   | Legal terms *                           |     |                                                     |
| Phone Number                | IdTag<br>29842f94d414949bf95fb2e6109142 | 000 |                                                     |
| a                           | idlead<br>none                          |     |                                                     |
| 1                           |                                         |     | Cancel Done                                         |

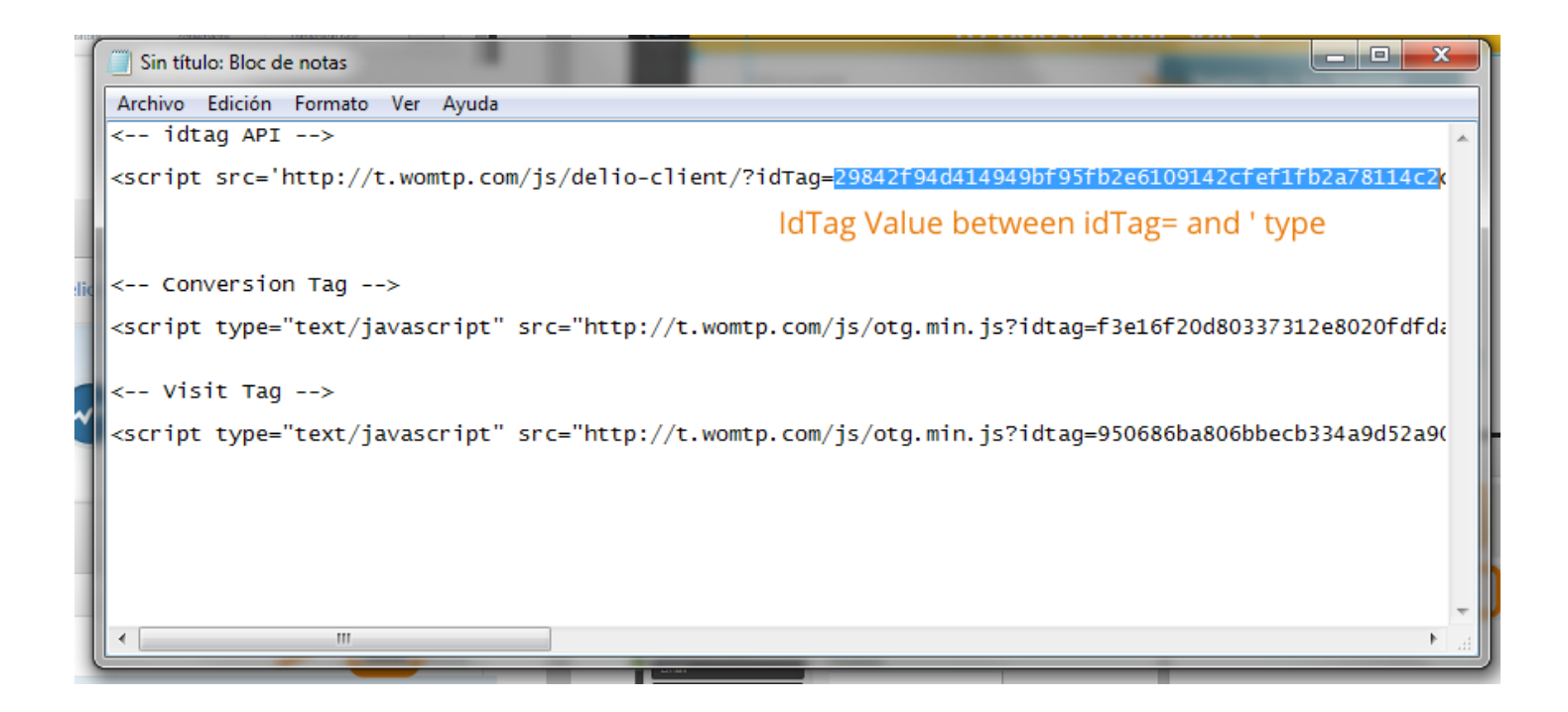

#### Create a hidden field called "Idlead":

| Design Your Form                          |                                        |     |                     |             |
|-------------------------------------------|----------------------------------------|-----|---------------------|-------------|
| Custom Fields<br>Text Field<br>Checkboxes | Last Name* *                           |     | Field Name<br>idead | ^           |
| Radio Buttons<br>Drop-down menu           | Email *                                |     | Default Value       |             |
| Hidden Field                              | Phone *                                |     | none                |             |
| Email<br>First Name                       | Company                                |     |                     |             |
| Last Name<br>Phone Number                 | Legal terms *                          |     |                     |             |
| Age                                       | IdTag<br>29842f94d414949bf95fb2e61091* |     |                     |             |
|                                           | none                                   | 000 | •                   |             |
|                                           |                                        |     |                     | Cancel Done |

The idlead default value is "none".

# Disable Jquery checkbox and add the last version of Jquery.

The last version of Jquery could be load from:

<script src="http://code.jquery.com/jquery-latest.min.js"></script>

| Manage Scripts: Main Page                                                                                                    |                                                                                                    |
|----------------------------------------------------------------------------------------------------|----------------------------------------------------------------------------------------------------|
| Add Script to this Variant                                                                                                    | Name: head                                                                                                    |
| SCRIPTS ON THIS VARIANT                                                                                                    | Paste or type scripts below. <script> tags must be included.</th></tr><tr><th>Final</th><th>12</th></tr><tr><th>head 🛛</th><th><pre>{ <script src="http://code.jquery.com/jquery-latest.min.js"></script> |
| The following script libraries can be<br>automatically included in your landing<br>page. Simply select which ones you<br>would like to use.<br>jQuery (1.4.2)<br>jQuery.Fancybox (1.3.4) | Rev! Is it possible you might want to use this script on more than just this page?<br>Hey! Is it possible you might want to use this script Manager                                                       |

#### Copy IdTag Script:

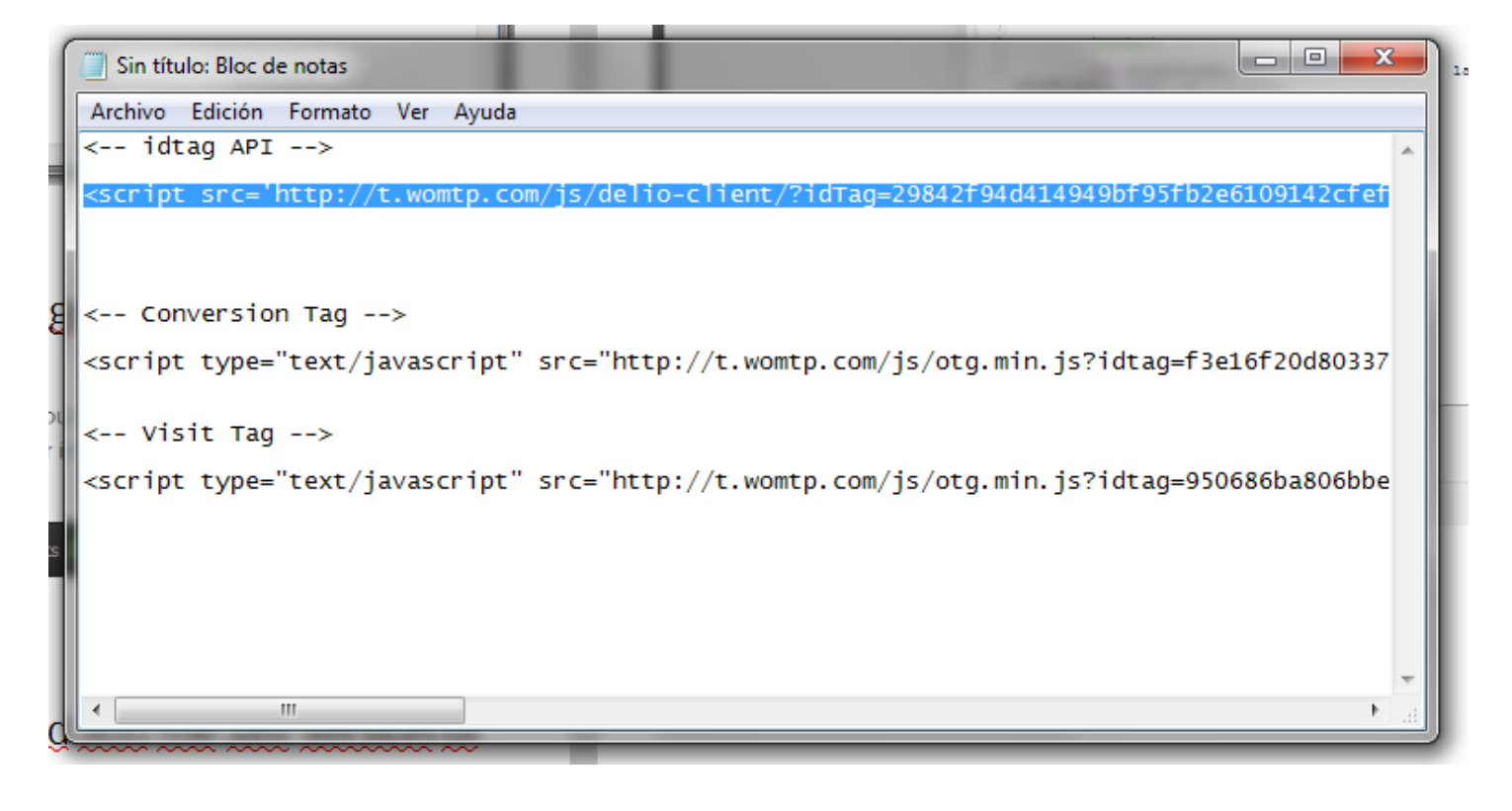

| Manage Scripts: Main Page                                                                                                    | en en en en en en en en en en en en en e                                                                                                    |
|----------------------------------------------------------------------------------------------------|----------------------------------------------------------------------------------------------------|
| Add Script to this Variant                                                                                                    | Name: head                                                                                                    |
| SCRIPTS ON THIS VARIANT                                                                                                    | Paste or type scripts below. <script> tags must be included.</th></tr><tr><th>Final</th><th>12</th></tr><tr><td>head 🖸</td><td><pre>     <script src="http://code.jquery.com/jquery-latest.min.js"></script> 11 12 13 |
| The following script libraries can be<br>automatically included in your landing<br>page. Simply select which ones you<br>would like to use. | 14<br>15<br>16<br>17<br>18<br>19<br>20<br>20<br>21                                                                                                    |
| <ul> <li>jQuery (1.4.2)</li> <li>jQuery.Fancybox (1.3.4)</li> </ul>                                                                         | Hey! Is it possible you might want to use this script on more than just this page?<br>You can add it to an entire domain by using the Script Manager                                                                  |
|                                                                                                    | Done                                                                                                    |

#### If needed add Validation and mapping script

The mapping is only needed if the names of the form fields will change in the webhook mapping.

In the following example we are going to change in the Unbounce mapping webhook the names of first\_name and last\_name.

first\_name will be assign to nombre

last\_name will be assign to apellido

| Manage Scripts: Main Page                                                                                                    |                                                                                                    | 2             |
|----------------------------------------------------------------------------------------------------|----------------------------------------------------------------------------------------------------|---------------|
| Add Script to this Variant                                                                                                    | Name: head                                                                                                    |               |
| SCRIPTS ON THIS VARIANT                                                                                                    | Paste or type scripts below. <script> tags must be included.</th><th>🖉 Soft Wrap</th></tr><tr><th>Final</th><th>20c069e550bd1928972bdf79450074f53a' type='text/javascript'></script> |               |
| head 🛛                                                                                                    | <pre>scripty y y y y y y y y y y y y y y y y y y</pre>                                                                                                    | a,            |
|                                                                                                    | <pre>11 12 map: { 13 'first_name': 'nombre', 14 'last_name': 'apellido', 15 16 } 17 18 19 }; 20 21 22 23 </pre>                                                                      |               |
| The following script libraries can be<br>automatically included in your landing<br>page. Simply select which ones you<br>would like to use. | 24<br>25<br>26<br>27<br>28<br>29                                                                                                    | ┚║            |
| jQuery (1.4.2)                                                                                                    | 30 Heyl Is it possible you might want to use this script on more than just this page?                                                                                                |               |
| □ jQuery.Fancybox (1.3.4)                                                                                                    | You can add it to an entire domain by using the Script Manager                                                                                                    | cript Manager |
|                                                                                                    |                                                                                                    | Done          |

#### > If wanted for form autocomplete.

In case that you want that the form will be able to autocomplete for returning leads, you need to add the class wg-idTag to the id for idtag.

You just need to add:

\*\*\*\*\*\*\*

#### <script type="text/javascript">

#### \$('#idtag').addClass('wg-idTag');

#### </script>

\*\*\*\*\*\*

#### Manage Scripts: Main Page

| Add Script to this Variant | Name:<br>Placement | Final                              |
|----------------------------|--------------------|------------------------------------|
| SCRIPTS ON THIS VARIANT    | Paste or typ       | e scripts below. <script></script> |

## Go to Unbounce Landing Page Javascript area before </body> tag

Copy the Visit Tag that we Copied into the clipboard

| Manage Scripts: Main Page  |                                                                 |                                                                                                    |  |  |  |  |  |  |
|----------------------------|-----------------------------------------------------------------|----------------------------------------------------------------------------------------------------|--|--|--|--|--|--|
| Add Script to this Variant | Name                                                            | inal                                                                                                    |  |  |  |  |  |  |
| SCRIPTS ON THIS VARIANT    | Paste o                                                         | Before Body End Tag                                                                                                    |  |  |  |  |  |  |
| Final 📀                    |                                                                 | Pixel de Visita<br><script src="http://t.womtp.com/js/otg.min.js?idtag=950686ba806bbecb334a9d52a9030e77" type="text/javascript"><br></script> |  |  |  |  |  |  |
|                            | 4 <<br>5<br>6<br>7<br>8<br>9<br>10<br>11<br>12<br>13<br>4<br>15 | <pre><script></script></pre>                                                                                                    |  |  |  |  |  |  |

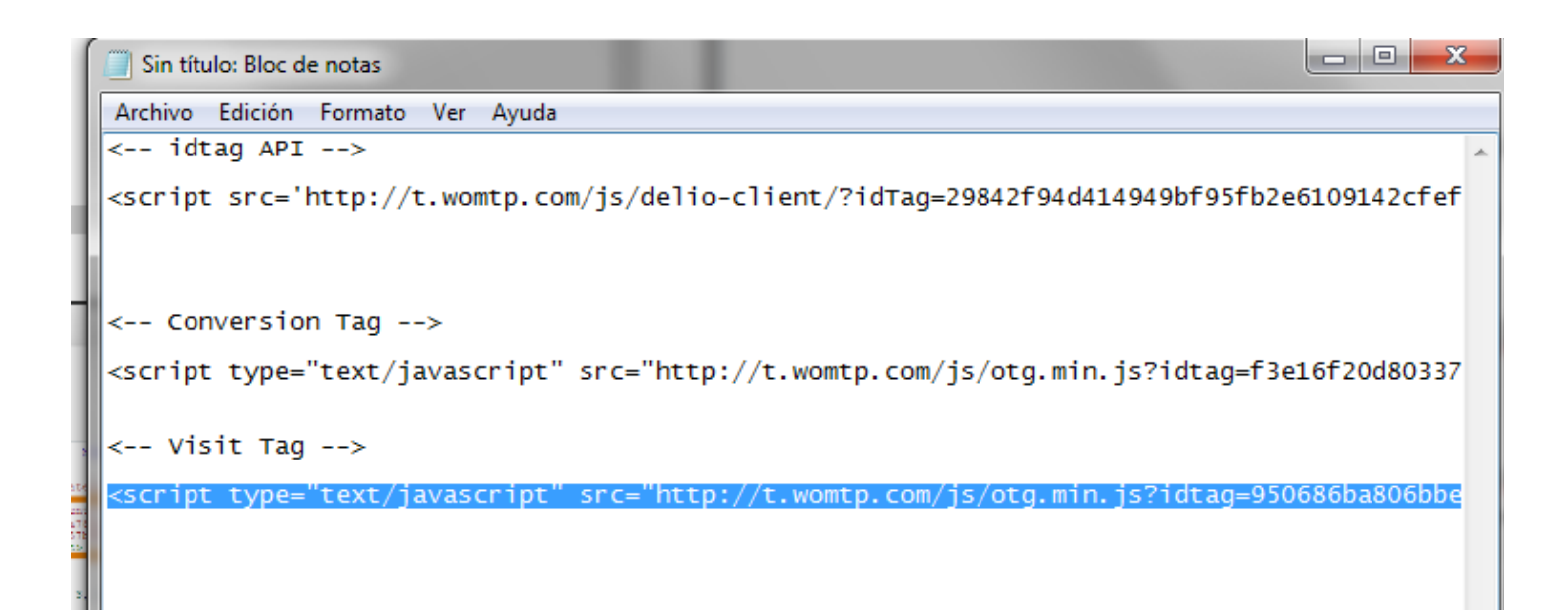

≻ Go to Unbounce Landing Page form confirmation.

We add the redirect to a page with the conversion tag.

We uncheck the box of "append form data to URL"

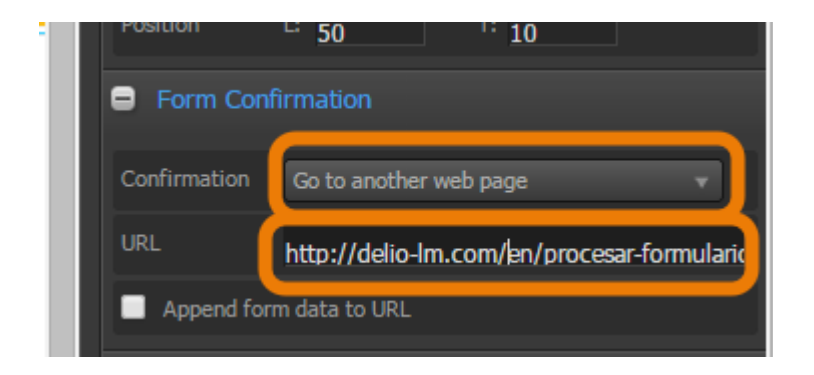

#### ➤ Save the Unbounce Landing Page.

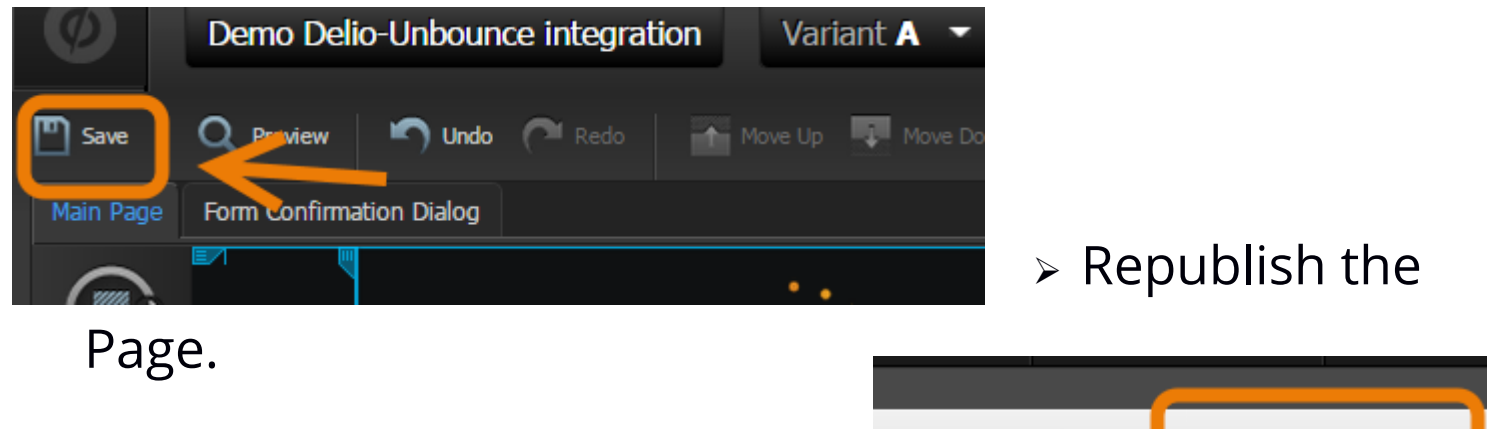

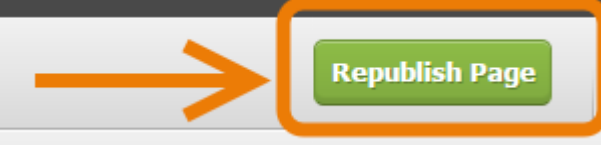

#### ≻Go to WebHook

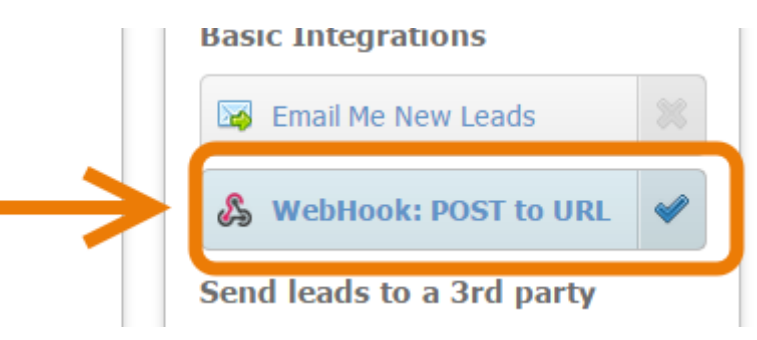

#### The Url for Post is :

#### http://ws.walmeric.com/provision/wsclient/sendLeadUnbounce.html

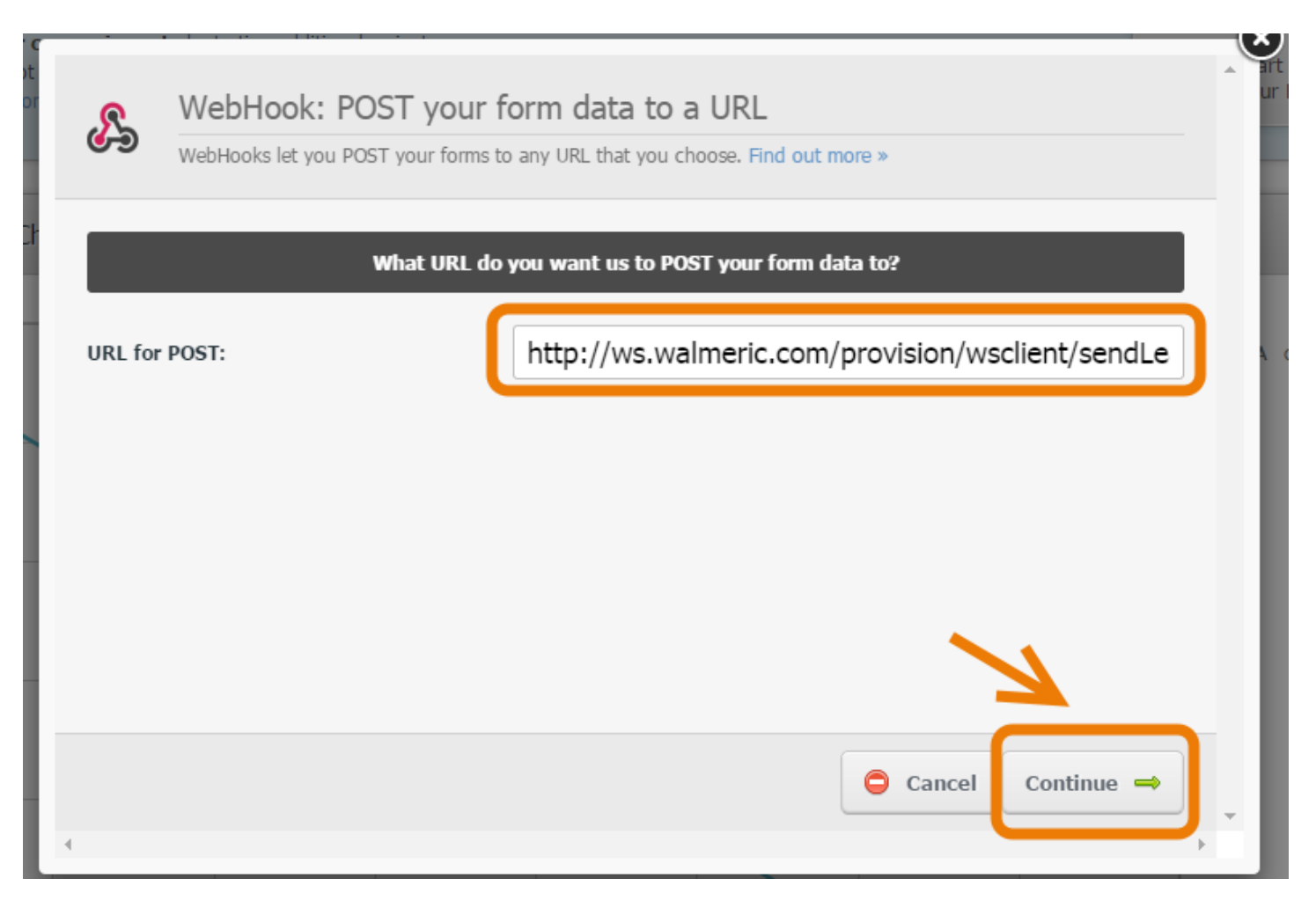

#### ≻ Configure Unbounce Field Mapping.

You need to map all form fields that are needed to send to Delio.

In case that You want to assign in Delio a different field name that in the form, You need to change in the Webhook field mapping.

| æ                     | WebHook: POST your form data to a URL                                                                                                    |
|-----------------------|----------------------------------------------------------------------------------------------------|
| 0-9                   | WebHooks let you POST your forms to any URL that you choose. Find out more »                                                                                                    |
| <ul> <li>C</li> </ul> | Successfully integrated with WebHook (POST to URL)<br>Looking for a different WebHook (POST to URL) Integration?<br>Configure Field Mapping Some articles you might find helpful: <ul> <li>How does the form webhook work?</li> </ul> |
| • • •                 | Change WebHook URL                                                                                                    |

| nbounce Form Field | We assign different field na | mes 🔪       |   |
|--------------------|------------------------------|-------------|---|
| กาลอุปุกอรุ (      | 2051 to URL) Field           |             |   |
| First Name*        | Text (string)                | nombre      | ۲ |
| .ast Name*         | Text (string)                | apellido    | • |
| Email              | Text (string)                | 📫 Email     | • |
| Phone              | Text (string)                | Phone       | • |
| Company            | Text (string)                | Company     | • |
| legal terms        | Checkbox (string)            | Legal terms | ۲ |

# **TEST INTEGRATION**

The steps to follow are:

#### ≻ Go to Unbounce Landing Page url and fill the form.

#### to boost Your sales **Register for the Webinar** Fasten your seatbelt Hello and welcome! First Name\* You are about to see for yourself the power of Delio and how it will Francisco help you to boost your sales! Last Name\* This landing page was created using Unbounce (a leading landing page generator platform), one of the main tools you can integrate Orcha with Delio. Email\* Please follow the instructions below and experience Delio within minutes trancisco prueba@landingpage\_3.o Follow the steps Phone Fill out the form so you can see your own info when you 1 606329101 access Delio. This info will appear in the demo flow. 2 Company Go to Delio and log in: · User: demo Walmeric Password; demo 3 Enjoy Delio I accept the Legal Terms \* mail with the date CHECK IT OUT (4 Learn More About Delio Requesting a Free Demo

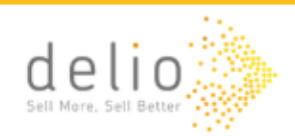

(+34) 911 10 99 03

Blog i Contact i Customer Login i EN 🔻

What is Delio? | Products | Partners | Customers | About us

#### DO YOU WANT MORE INFORMATION?

You are about to experience the incredible benefits of Delio, and the whole world of possibilities that you will have finally within reach.

Thank you very much for your visit

Our sales department is already working on your application Thank you for trusting the DELIO's technology

#### ≻ Go to Unbounce to check the conversion.

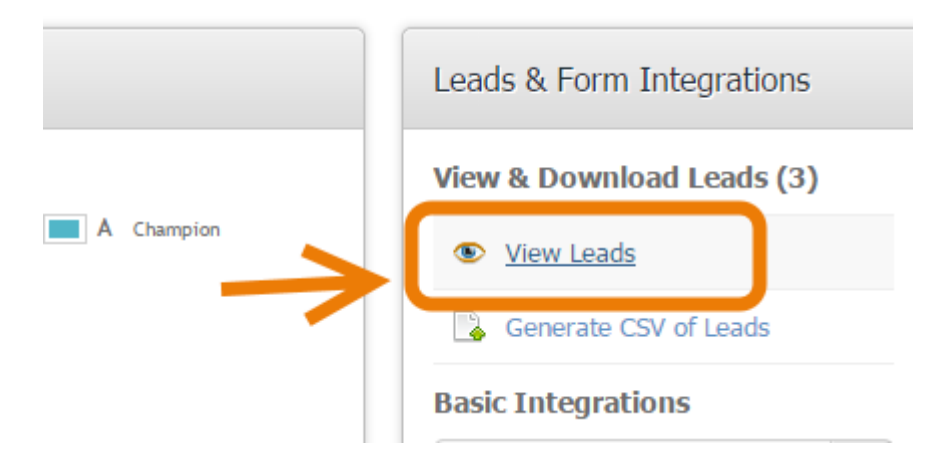

|   | Form Submission Details |                 |         |         | Form Fields on Your Page |        |               |              |                                   |           |          | our Page       |                                        |
|---|-------------------------|-----------------|---------|---------|--------------------------|--------|---------------|--------------|-----------------------------------|-----------|----------|----------------|----------------------------------------|
|   | Date/Time<br>Submitted  | IP Address      | Variant | Seccion | Interes                  | Idioma | First<br>name | Last<br>name | Email                             | Phone     | Company  | Legal<br>terms | Idtag                                  |
| 3 | 3 minutes               | 100.000.000.000 | а       | Demo    | Demo                     | en     | Fancisco      | 004          | Tancisco prodos@landingoage_1.com | 808328(0) | Walmeric |                | 29842f94d414949bf95fb2e6109142cfef1fb2 |
|   |                         |                 |         |         |                          |        |               |              |                                   |           |          |                |                                        |

# Go to Delio Lead Management to check the conversion.

- 1. Delio Login.
- 2. Click on "C. Manager".
- 3. Click on "Leads Detail".
- 4. Go to the Last page.
- 5. Click on the lead that we want to check.

| delio               |             | 2<br>Tracking     | C. Manager               | Analytics                             | 2 |
|---------------------|-------------|-------------------|--------------------------|---------------------------------------|---|
| Data<br>Mana        | ger 🔍       | Manager<br>Labels | Coring<br>Rules          | Manager<br>Segmentations              | 3 |
| 🔎 Leads detail      |             |                   |                          |                                       |   |
|                     |             |                   |                          | All leads are showing $\underline{M}$ |   |
| Start date 🕨        | Terminate 🕨 | apellido 🕨        | email 🕨                  | telefono 🕨                            |   |
| 06/12/2014 18:23:46 | No          |                   | francisco.1823@1823.com  | 333221122334                          | _ |
| 06/12/2014 19:01:08 | No          | Orcha             | francisco.alska@1920.com | 1281918291                            | 5 |
| 06/12/2014 19:43:43 | No          | gutierres         | pedro.gutierres@1943.com | 3727828188188                         |   |
| 06/12/2014 19:45:31 | No          | albizu            | jonalbizu@seneca.com     | 3627716172617                         |   |
|                     |             |                   |                          |                                       |   |
|                     |             |                   |                          |                                       |   |
|                     |             |                   |                          | < 🔺 Page 31 of 31 🕨 🔛 🧲               | 4 |

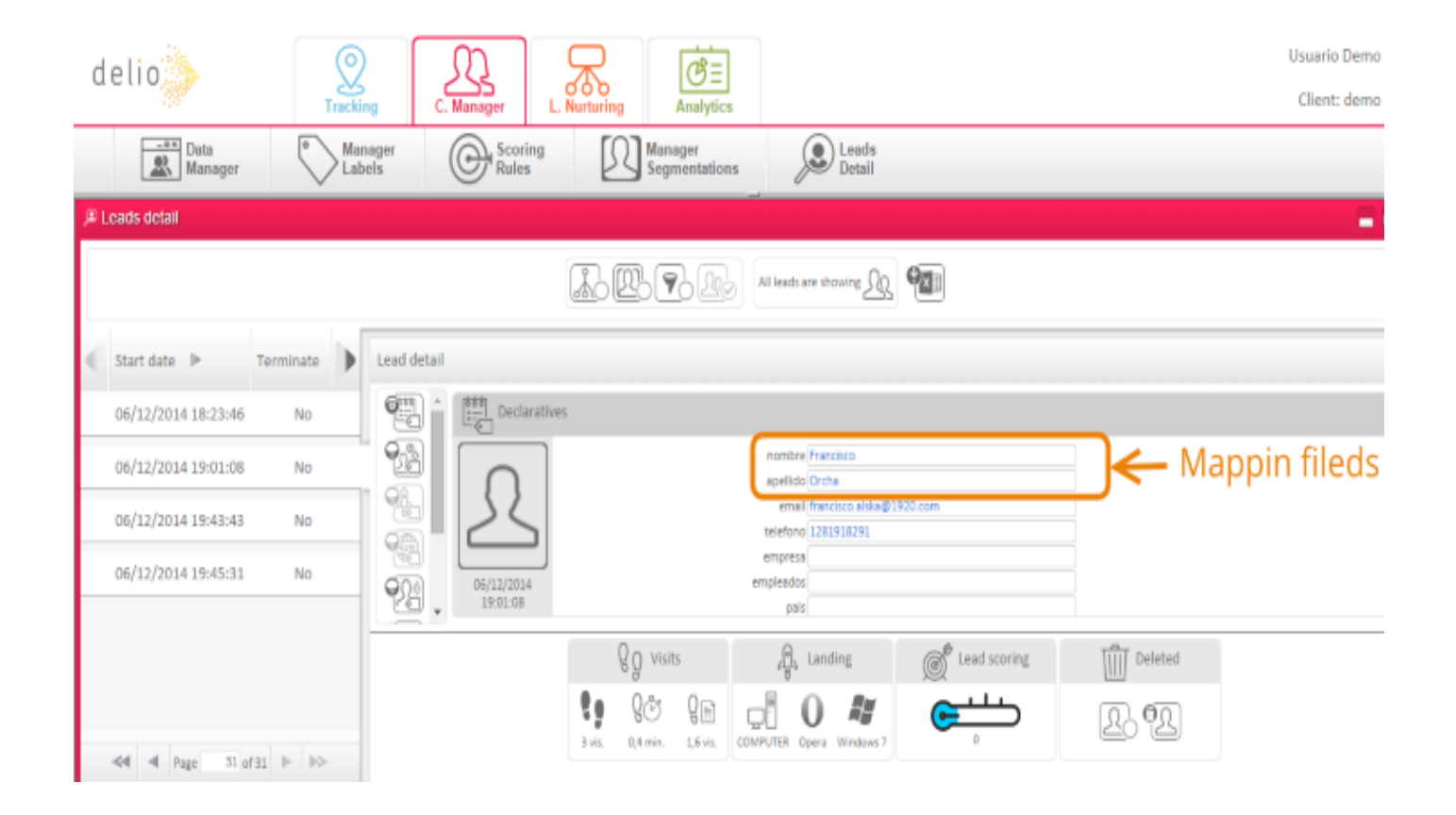

If you want to see the navigation details:

| 20 Leads debail            |                                                                                                    |  |  |  |  |  |  |
|----------------------------|----------------------------------------------------------------------------------------------------|--|--|--|--|--|--|
|                            |                                                                                                    |  |  |  |  |  |  |
| € Start date > Terminate > | Lead detail                                                                                                    |  |  |  |  |  |  |
| 05/12/2014 18:23:46 No     | alia decisar                                                                                                    |  |  |  |  |  |  |
| 05/12/2014 19:01:08 No     | enal_marketing                                                                                                    |  |  |  |  |  |  |
| 06/12/2014 19:43:43 No     |                                                                                                    |  |  |  |  |  |  |
| 06/12/2014 19:45:31 No     |                                                                                                    |  |  |  |  |  |  |
| Browsing                   | Image: Constraint of the service of the integration of the integration of the integratin of the integration of the integration of the integrat |  |  |  |  |  |  |
|                            | Iead overview     Image: State of the state of the state     |  |  |  |  |  |  |

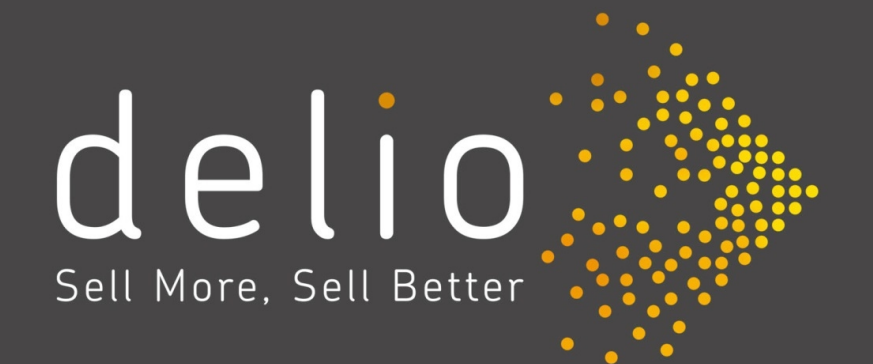

www.delio-Im.com © 2014 Walmeric Soluciones SL, Madrid, Spain - Phone: (+34) 911 10 99 03